## Come accedere da casa alle risorse elettroniche

1. Vai su <u>discovery.uniroma1.it</u> e clicca sul banner giallo

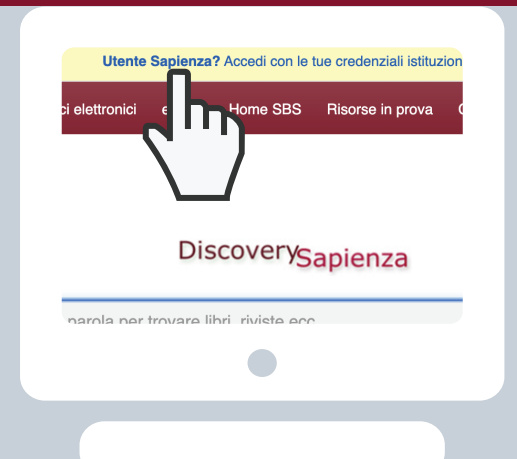

| SAPIENZA<br>UNIVERSITÀ DI ROMA                                      |                |                                                           |                                                                                                    |
|---------------------------------------------------------------------|----------------|-----------------------------------------------------------|----------------------------------------------------------------------------------------------------|
| Accedi con le t                                                     | ue cre         | denziali istituzionali                                    |                                                                                                    |
| SAPIENZA<br>cognome, mari/sola@sudent.un<br>nome.cognome@uniroma1.z | iroma1.it      | FONDAZIONE SAPIENZA<br>nome.cognome@fondazione.ukirona1.x | UNITELMA<br>n.cogone-distuisteri unitelma ja<br>n.cogone-distuisteri unitelma japona ja<br>nome cogone-dijuristerima.k<br>nome cogone-dijuristerima.kojenza it |
|                                                                     | Login          |                                                           |                                                                                                    |
|                                                                     | rossi.12345678 | istudenti.uniroma1.it                                     |                                                                                                    |
|                                                                     | 4              |                                                           |                                                                                                    |
|                                                                     |                | linda                                                     |                                                                                                    |
|                                                                     |                |                                                           |                                                                                                    |
|                                                                     |                |                                                           |                                                                                                    |

## 2. Inserisci le tue credenziali istituzionali

3. Cerca
nel Discovery Sapienza
o naviga nel menù in alto
tra banche dati,
eJournal, eBook

|        | Banche dati | Periodici elettronici | eBook       | Home SBS          | Risorse in prova    | COVID-19  |
|--------|-------------|-----------------------|-------------|-------------------|---------------------|-----------|
|        | $\Pi_{}$    |                       |             | Discove           | rySapienza          | a         |
| 1      | С.          | aroli                 | a per trov  | vare libri, rivis | te ecc.             | 🗵 Cerca d |
|        |             | Ricer                 | rca di base | Ricerca avar      | zata Cronologia ric | berche    |
|        |             |                       |             |                   |                     |           |
|        |             |                       |             |                   |                     |           |
|        |             |                       |             |                   |                     |           |
| nsori  |             |                       |             |                   | Applica parole      | correlate |
| nsori  |             |                       |             |                   | Applica parole      | correlate |
| insori |             |                       |             |                   | Applica parole      | correlate |

Per maggiori informazioni, consulta la pagina <u>Risorse elettroniche</u> Problemi di accesso? Scrivi a <u>Chiedi al bibliotecario</u>

Sistema Bibliotecario

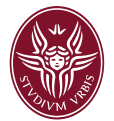

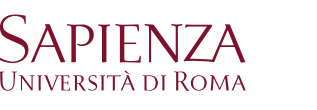

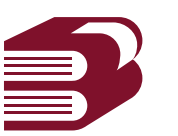